# 多模式数字语音热点设置指南

#### ✤ 入门套装

- 个人便携数字语音热点+安卓手机
- BlueDV软件安卓版
- ◆ 一体化版本
  - 个人便携数字语音热点+树莓派Zero W
  - Pi-Star for Raspberry Pi

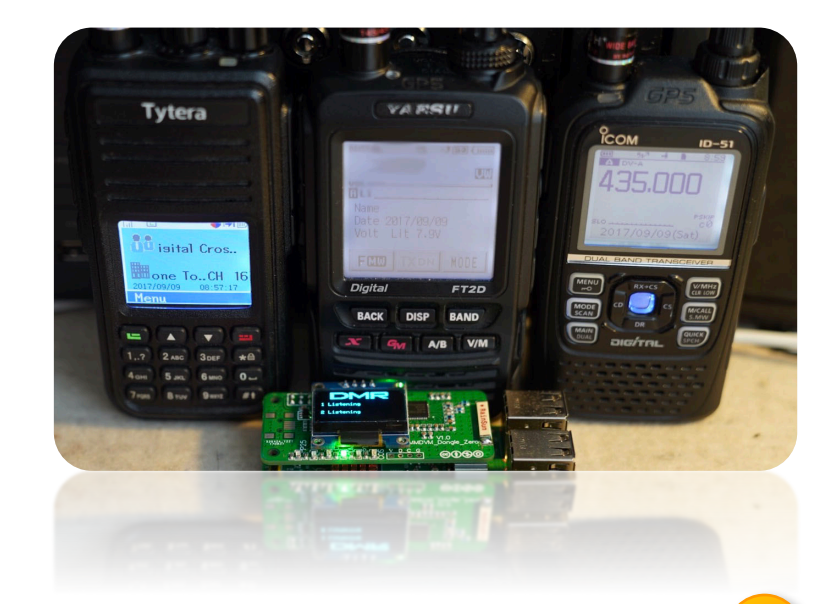

A STEP-BY-STEP GUIDE FOR CONFIGURATION

## 什么是数字热点和反射器

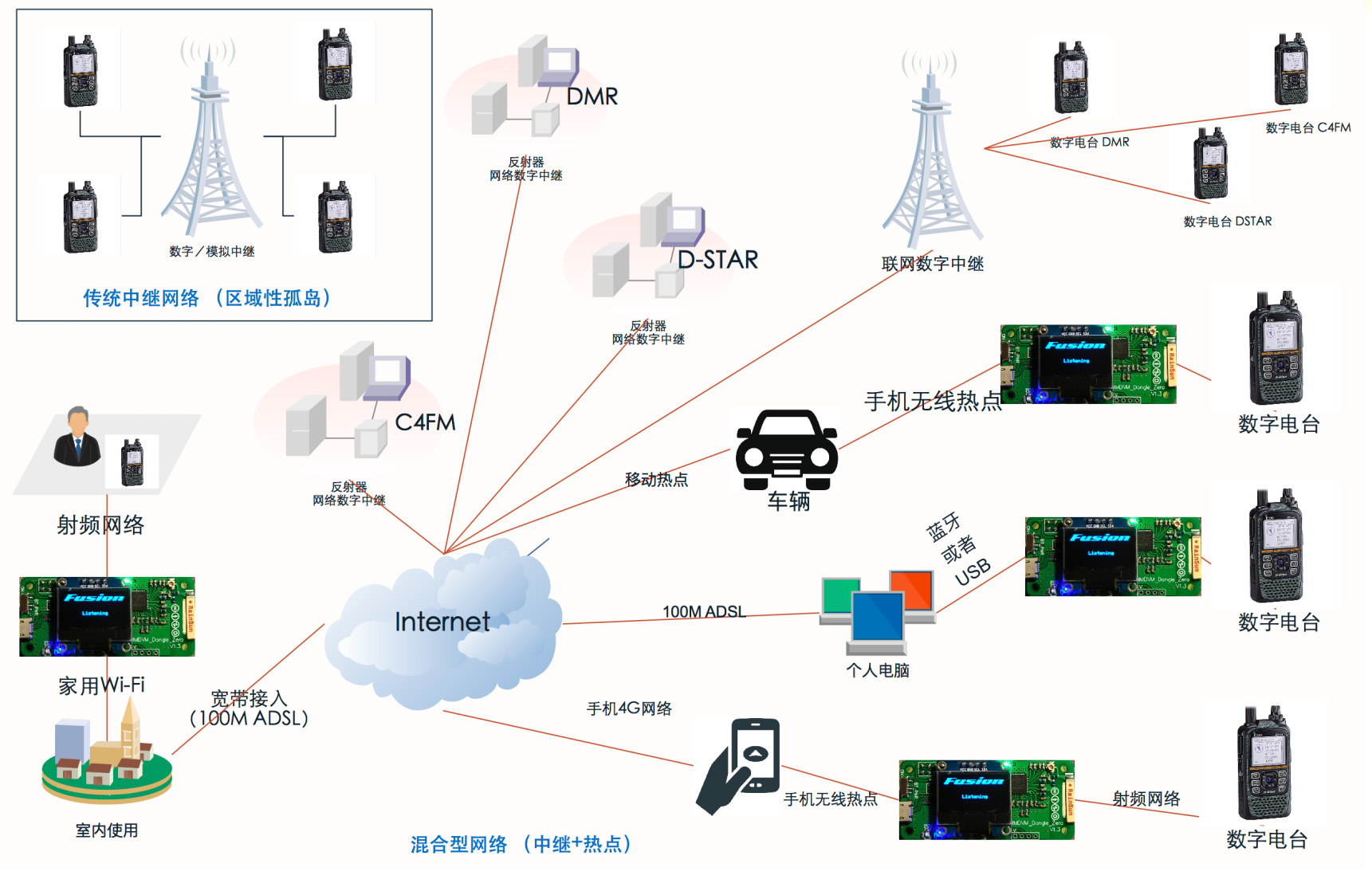

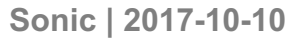

## 如何注册DMR-ID

首先登陆到<u>www.dmr-marc.net</u>网站

| 1. 选择Re                                                                                                    | egister ID                                                                                                    | ****DV4MINI, openSPOT, DVMEGA type devices do NOT require a separate ID, use an exis<br>ID only, do NOT request an ID for them***                                                                                                    |  |  |  |  |
|----------------------------------------------------------------------------------------------------|----------------------------------------------------------------------------------------------------|----------------------------------------------------------------------------------------------------|--|--|--|--|
| Transle<br>Na Amateur Radio Club Worldwide Network Home Database Repeaters                                                                                                    | ations: About Us Register ID Contact Us                                                                                                    | Requests for UPDATES to both Users and Repeaters                                                                                                    |  |  |  |  |
| he DMR-MARC Worldwide Network                                                                                                    | Member Toolbox                                                                                                    | Please contact the ID Team: idteam@dmr-marc.net  *** DO NOT USE REGISTRATION FORMS BELOW TO MAKE CORRECTIONS, SEE THE LIN  ABOVE ***                                                                                                  |  |  |  |  |
| network is an all-digital group of over <b>500</b> DMR-MARC repeaters in <b>75</b> countries with <b>63049</b> registered users.<br>re are <b>4200</b> registered DMR repeaters world-wide in our database. we are all <u>amateur radio</u> operators many of<br>m are Motorola Solutions employees, Motorola Service Station employees, dealers, system installers and<br>orola equipment aficionados.                                 | Amateur Radio Guide to DMR                                                                                                    | REPEATER registration requires a valid frequency coordination from the recognized Spectrum Management or Repeat<br>Council.<br>By proceeding to the USER or REPEATER registration, you hearby agree to the above terms and conditions |  |  |  |  |
| ase consider a donation to support the registration system and talk group distribution servers by<br>king on the Donate button to the right. Even small amounts help!                                                                                                    | DMR MARC Best Practice Guide Program your Radio Regional Codeplugs                                                                                            | Older versions of IE do not work well, please use a modern browser.<br>**** Registration process takes AT LEAST 24 HOURS, re-applying will not speed up yo<br>request ****                                                            |  |  |  |  |
| eaters on our network are connected all the time. TRBO radios have great voice quality, great coverage, and<br>inded battery life all in LESS THAN 1/3 the channel bandwidth of a traditional analog FM repeater with TWICE<br>nany voice channels! Our mission is to offer you a reliable and scalable choice in connectivity: local, regional,<br>onal and international. Isn't it time you upgraded to digital radio's cutting edge? | Audio Calibration Program your Repeater DMR Plus North America                                                                                                | 2. 选择左辺<br>User Registration<br>User Registration                                                                                                    |  |  |  |  |
| 3. 完成左侧的国家选择,呼号,名,<br>姓,城市,省份以及申请类型和邮<br>箱的填写,注明申请原因,比如for<br>DMR digital hotspot。再输入右侧<br>的验证信息,点击Register提交。<br>之后注意查询邮件,发送自己无线<br>电执照的扫描件(有效期内)                                                                                                    | All ntry Select Country  ign required Name required required required stProv Select State/Prov I Address required Tell us something about yourself (Optional) | DD DMR USER                                                                                                    |  |  |  |  |

Registe

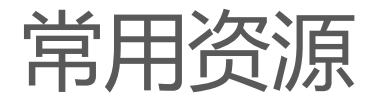

### 一些常用的网址:

- Pi-STAR系统下载
  - <u>http://www.pistar.uk/downloads/</u>
- Pi Zero W无线配置工
  - <u>http://www.pistar.uk/wifi\_builder.php</u>
- 写TF卡镜像工具
  - <u>https://sourceforge.net/projects/win32diskimager/</u>
- BlueDV for 安卓, 电脑
  - <u>http://www.pa7lim.nl/bluedv/</u>
- ・ 云盘分流:
  - <u>https://pan.baidu.com/s/1bpxZPa3</u>密码: feyy

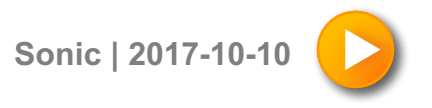

### 入门套装

准备工作:

- 首先,需要一部数字电台,可以是手台也可以是车台,最 好是主流的数字制式,如DMR,C4FM或者D-STAR。
- 然后需要准备一部已经联网的安卓电话(平板)或者已经 连至互联网的个人电脑。
- 根据你所使用的终端下载BlueDV软件,比如Windows版本 或者Android版本,然后安装到终端上。(具体参照之前的 常用资源)

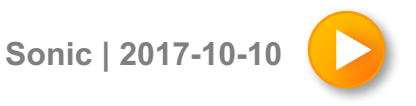

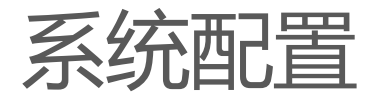

- 将多模式数字语音热点板上的<u>开关拨至"BT"</u>,打开板载蓝牙模式。用手机蓝牙查找新设备"BlueStack",点击配对,输入"1234"完成匹配。
- 点击安卓手机上的BlueDV图标,启动BlueDV软件。注意先不要点击连接, 选择屏幕下方"Setup"按钮,进入系统设置菜单

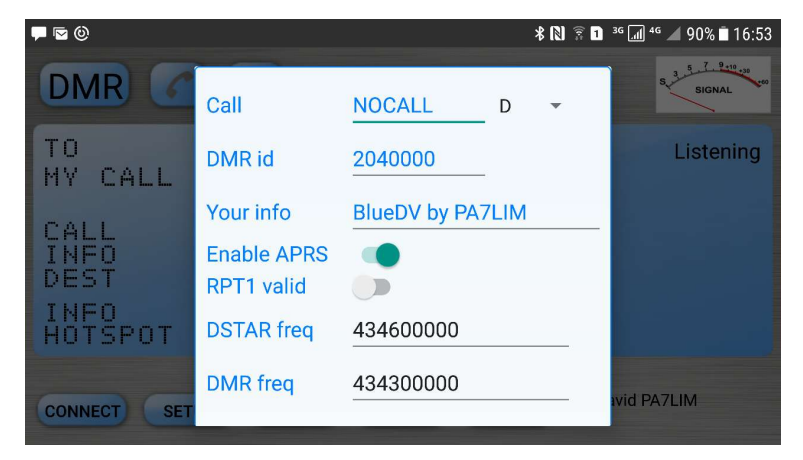

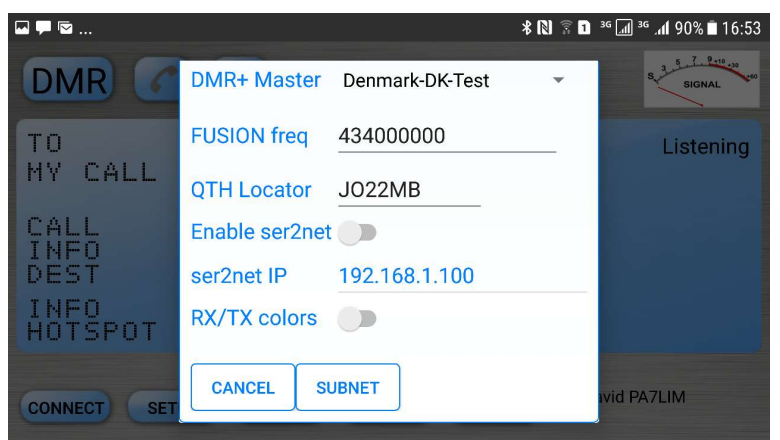

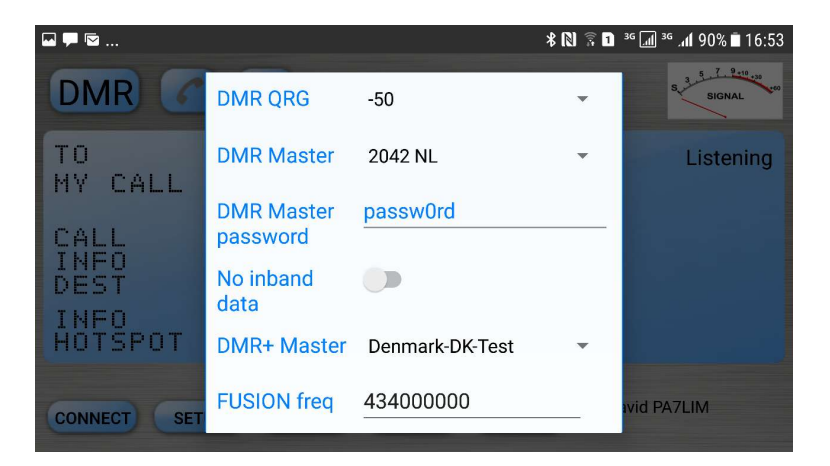

- 输入自己的呼号和DMR ID(需要提前申请,参照 之前申请指南)输入和电台匹配的数字制式的频率, 注意请把电台切换到和BlueDV一致的频率。
- 2. DMR Master可以选择性能较好的DMR服务器,通 常可以选择KR,Ru或者AU的服务器。
- 3. 输入Fusion数字制式的频率,打开RX/TX Colors 的开关,完成后选择 SUBMIT。

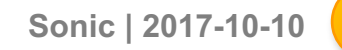

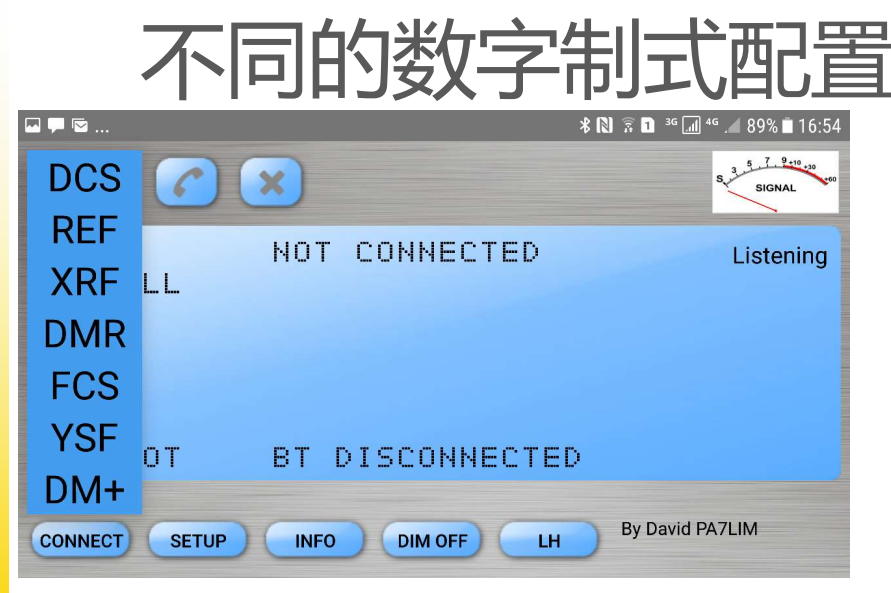

#### 1. 点击左上角菜单选择需要的数字通联制式

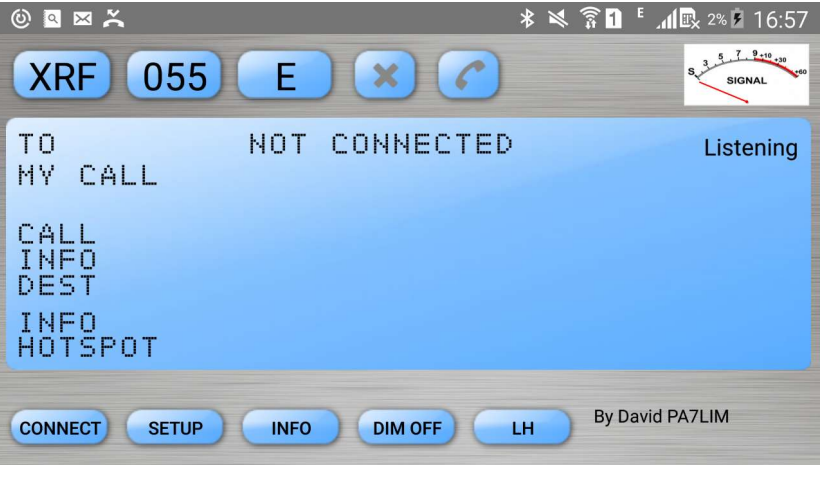

3. D-STAR选择XRF,选择055 C 或者 E 通联

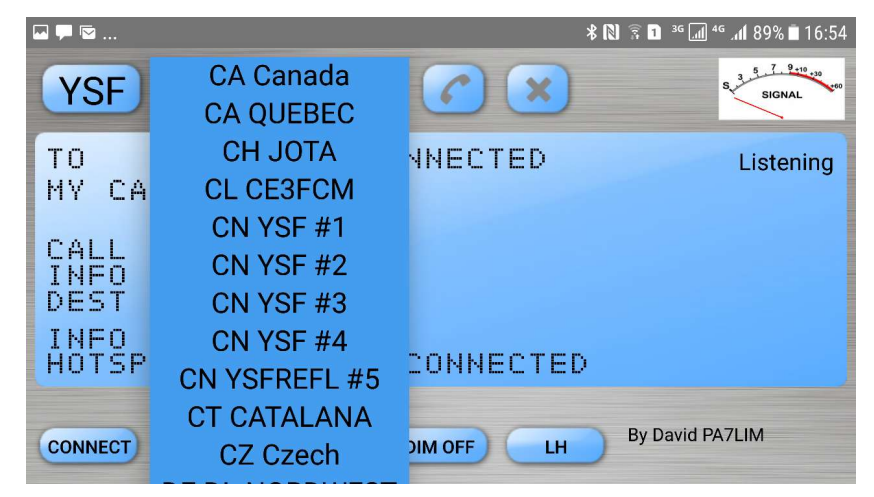

#### 2. 八重州选择YSF,寻找CN开始的反射器

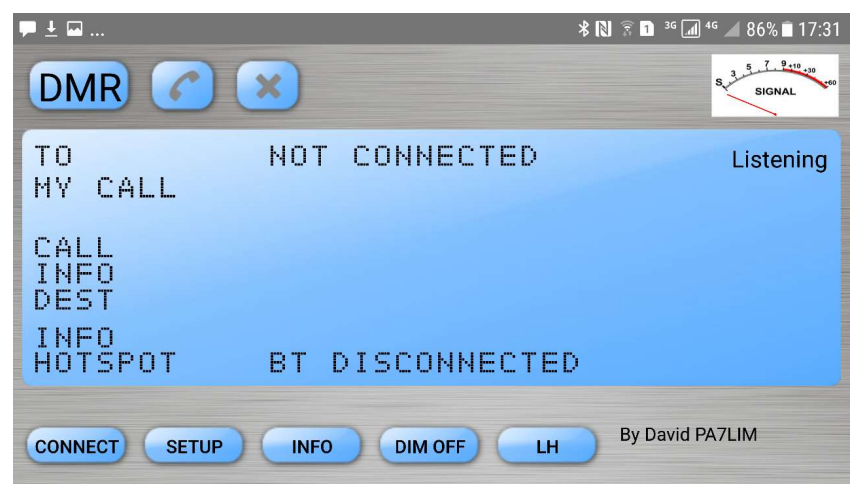

4. DMR选择DMR即可

Sonic | 2017-10-10 选择完成后,点击左下角的CONNECT,然后点击上部中间的电话按钮连上反射器可以开始通话

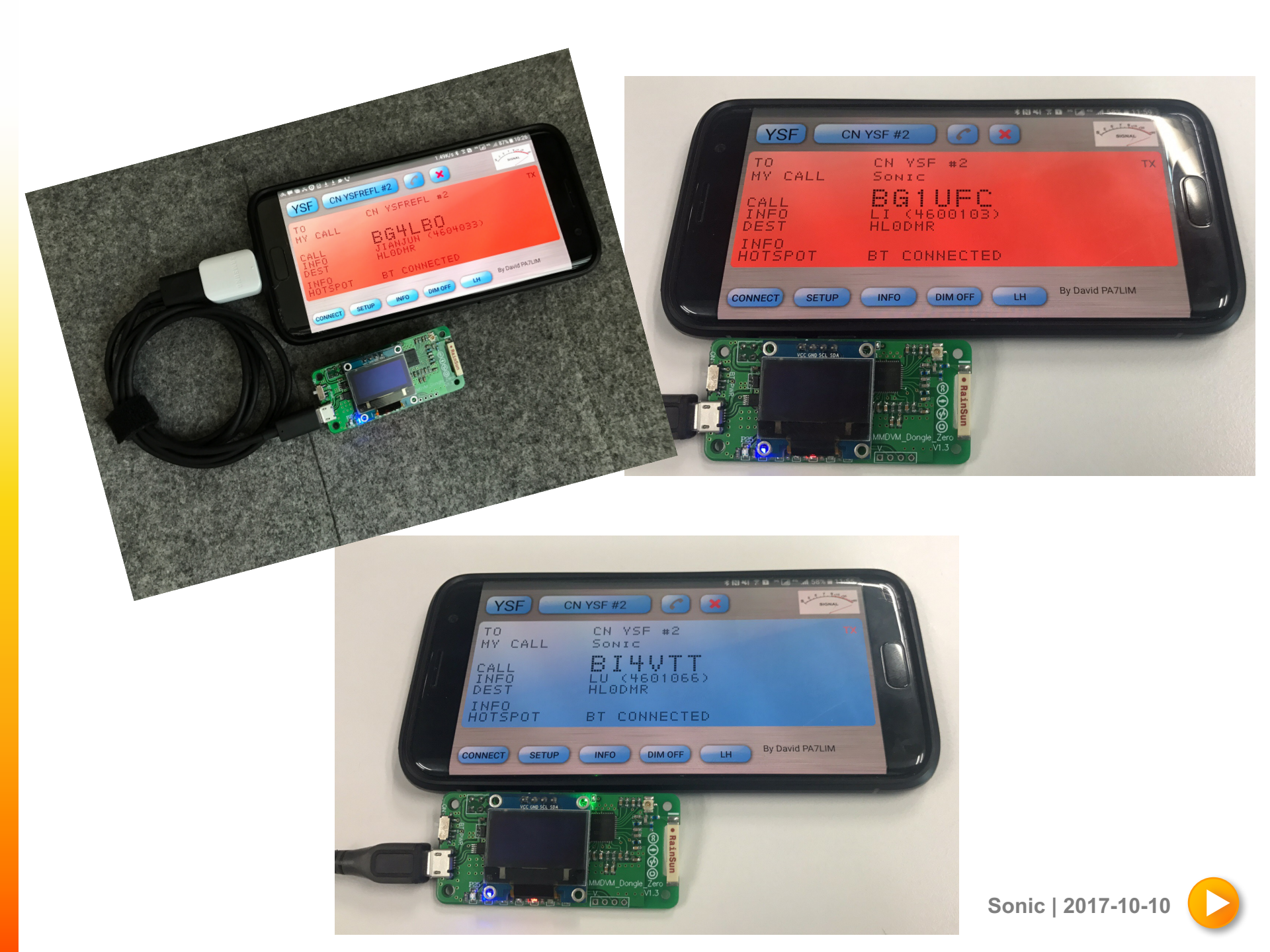

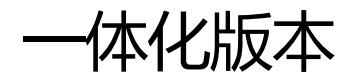

准备工作:

- 首先,需要一部数字电台,可以是手台也可以是车台,最 好是主流的数字制式如DMR,C4FM,D-STAR或者P25,选 择型号比较新一点的设备避免兼容性问题
- 然后需要购买树莓派结合多模式数字语音热点使用,为了 便携和省电,建议选用树莓派 Zero W版本,同样树莓派3 大板子也可以使用,但是能耗较高并且发热量较大。两者 使用Pi-STAR本质上没有任何区别。
- 从网站下载Pi-STAR的最新镜像文件,准备好一张不小于2G 的TF卡,下载镜像烧录软件准备把Pi-STAR写入到卡上。

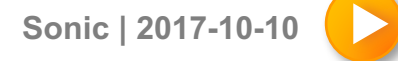

配置

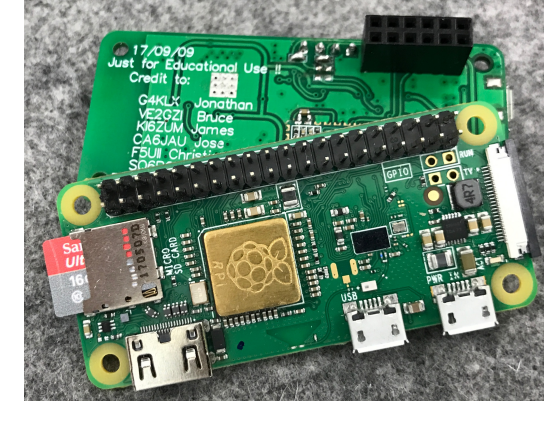

 一体化套件需要树莓派的支持,首先请把MMDVM个人 数字热点上右侧拨动开关拨至 "Pi",确保正确工作模式。

2. 将MMDVM个人数字热点通过GPIO的插座和插针连接在树莓派Zero W上,如 果你同时购买了黑色外壳,记得在安装和拆卸的时候首先把TF卡取出,避免损坏 TF卡或者插座。在拆卸外壳的时候注意从左侧TF插槽大开口位置向外扣松卡扣 分离上下盖。

3. 请将USB供电线插在左侧MMDVM主板集成的USB接口,不要插在树莓派的 USB口,可以通过拨动开关灵活切换MMDVM个人热点的工作模式: <u>a. 蓝牙</u> <u>+BlueDV模式</u> <u>b. 整合树莓派一体化模式</u>

4.

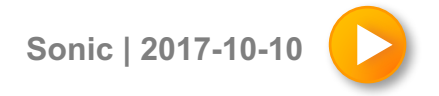

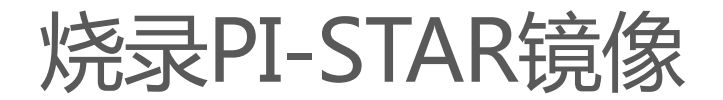

# 烧录Pi-STAR镜像首先需要下载Pi-STAR和Win32DiskImager文件,可以在百度云盘中下载或者在原始链接中下载。

| 👒 Win32 磁盘映像工具 - 1.0                                   | ↔ _ □                 | ×                                                                                                    |
|--------------------------------------------------------|-----------------------|----------------------------------------------------------------------------------------------------|
| 映像文件<br>r_RPi_V3.4.5_29-Sep-2017/Pi-Star_RPi_V3.4.5_29 | -Sep-2017. img 📔 🛙 [E | 殳备<br>2:\] ▼                                                                                                    |
| 校验值                                                    |                       | Win32 磁盘映像工具 - 1.0                                                                                                    |
| 无 ▼ 生成 复制                                              |                       | 映像文件                                                                                                    |
| □ 仅读取已分配分区<br>任务进度                                     |                       | r_RPi_V3.4.5_29-Sep-2017/Pi-Star_RPi_V3.4.5_29-Sep-2017.img                                                                                                    |
| 取消 读取 写入                                               | 仅校验                   | Ⅰ     □     写入成功.       Ⅰ     □     収读取已分配分区       ○     ○       ○     ○       ○     ○       ○     ○       ○     ○       ○     ○       ○     ○       ○     ○       ○     ○       ○     ○       ○     ○       ○     ○       ○     ○       ○     ○       ○     ○       ○     ○       ○     ○       ○     ○       ○     ○       ○     ○       ○     ○       ○     ○       ○     ○       ○     ○       ○     ○       ○     ○       ○     ○       ○     ○       ○     ○       ○     ○       ○     ○       ○     ○       ○     ○       ○     ○       ○     ○       ○     ○       ○     ○       ○     ○       ○     ○       ○     ○       ○     ○       ○     ○       ○ |
| 解压缩镜像文件,然后用<br>Win32DiskImager选择文件                     | 位置,写到                 |                                                                                                    |
| TF卡上,提示成功后不要着                                          | <b>急拔出</b> 设          | 完成. 00:26/00:26                                                                                                    |
| <b>奋,</b> 准奋卜一 <b></b>                                 |                       | Sonic   2017-10-10                                                                                                    |

### 配置树莓派无线网络连接

为了方便配置和直接使用,并且由于树莓派Zero W不带网口,可以直接写好 无线网络的SSID和密码在SD卡上,确保树莓派启动之后就可以访问网络。 访问<u>www.pistar.uk/wifi\_builder.php</u>,输入自己的无线信息,点击"Submit Query",复制生成的"wpa\_supplicant.conf"文件到TF卡的boot分区

| PiStar.UK - Pi-Star Digital Voice Software                                                                                                    |                                                                                                    |          |       |           |  |  |
|----------------------------------------------------------------------------------------------------|----------------------------------------------------------------------------------------------------|----------|-------|-----------|--|--|
| Home                                                                                                    | Pi-Star WiFi I                                                                                                    | Builder  |       |           |  |  |
| Information                                                                                                    | This tool is used to create your "wpa_supplicant.conf" for use with Pi-Star.<br>All you need to do is enter your SSID (this is the name of your Wireless Network) and                                                                                                    |          |       |           |  |  |
| Help                                                                                                    | the matching PSK (this is the Pre-Shared Key, or Password) for this network, when you<br>hit "Submit" the generated config file will download to your computer.<br>All you need to do then, is drop this onto the "Boot" volume of your PI-Star SD<br>card - this will appear as you complete writing the SD Card. |          |       |           |  |  |
| Pi-Star Tools                                                                                                    |                                                                                                    |          |       |           |  |  |
| BrandMeister Tools                                                                                                    | Once the Pi-Star system boots up, it will add the config file for the WiFi and reboot.                                                                                                    |          |       |           |  |  |
| DMP+ Tools                                                                                                    | SSID:                                                                                                    |          |       | My Wifi   |  |  |
| DIVILOT TOOIS                                                                                                    | PSK:                                                                                                    | 12345678 |       |           |  |  |
| D-Star Tools                                                                                                    |                                                                                                    |          | Subli | III Query |  |  |
| Downloads                                                                                                    |                                                                                                    |          |       |           |  |  |
| Credits                                                                                                    |                                                                                                    |          |       |           |  |  |
| Links                                                                                                    |                                                                                                    |          |       |           |  |  |
| pistar.uk website designed and developed by Andy Taylor (MW0MWZ) - andy@mw0mwz.co.uk<br>© 2017-2017 MW0MWZ. All rights reserved. All trademarks acknowledged.<br>wifi_builder.php last modified on 06/09/17 at 11:32 +0100 |                                                                                                    |          |       |           |  |  |

#### 完成后,弹出TF卡,把卡插在树莓派上加电启动树莓派

### 连接和配置PI-STAR

将USB供电线插在MMDVM热点板左侧,启动树莓派,大约等待1分半左右 时间,等待启动完成,用电脑或者手机访问Pi-STAR的设置页面。 1. Windows电脑直接在浏览器输入pi-star即可查看页面启动配置,Mac电 脑和手机可以在浏览器输入pi-star.local查看页面配置。 2. 如果无法找到页面,请在苹果或者安卓手机安装"fing"应用软件,查 找自己局域网中名为pi-star的主机ip地址,然后通过浏览器访问

3. Pi-STAR的用户名密码: pi-star raspberry

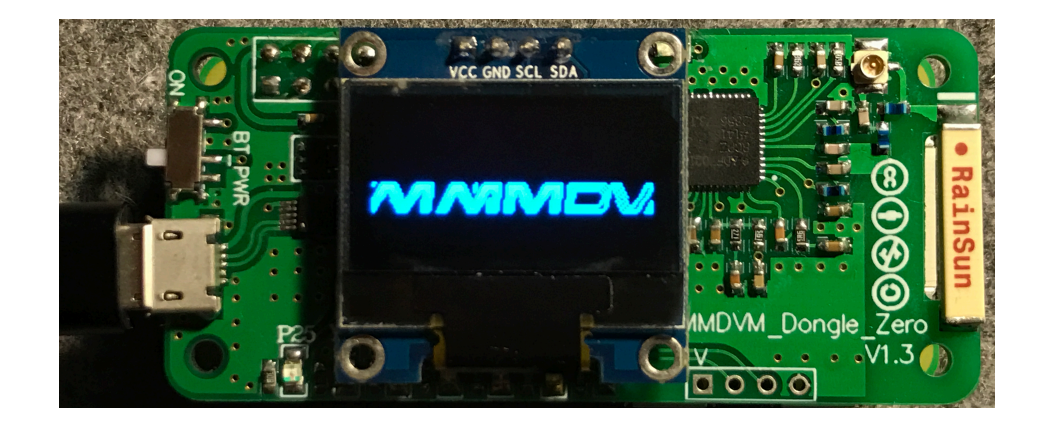

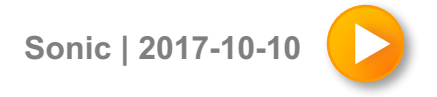

|                             | Control Softwa                                                              | are                                                           |                                     |                                                                                    |  |  |  |  |
|-----------------------------|-----------------------------------------------------------------------------|---------------------------------------------------------------|-------------------------------------|------------------------------------------------------------------------------------|--|--|--|--|
| Setting                     |                                                                             | Value                                                         |                                     |                                                                                    |  |  |  |  |
| Controller Software:        | 🔍 DStarRepeater 💿 MMDVMHost (DV-Me                                          | ega Minimum Fi                                                | rmware 3.07 Re                      | quired)                                                                            |  |  |  |  |
| Controller Mode:            | Simplex Node O Duplex Repeater                                              |                                                               |                                     |                                                                                    |  |  |  |  |
| 切换数字通信模式,建议同                | — 时刻 Apply Change                                                           | IS                                                            |                                     |                                                                                    |  |  |  |  |
| 只打开一种避免冲突或者无法               |                                                                             |                                                               |                                     |                                                                                    |  |  |  |  |
| Setting                     | THE VEHICLE COM                                                             | Value                                                         |                                     |                                                                                    |  |  |  |  |
| DMR Mode:                   | RF Hangtime:                                                                | 20                                                            | Net Hangtime:                       | 20                                                                                 |  |  |  |  |
| D-Star Mode:                | RF Hangtime:                                                                | 20                                                            | Net Hangtime:                       | 20                                                                                 |  |  |  |  |
| YSF Mode:                   | RF Hangtime:                                                                | 20                                                            | Net Hangtime:                       | 20                                                                                 |  |  |  |  |
| P25 Mode:                   | RF Hangtime:                                                                | 20                                                            | Net Hangtime:                       | 20                                                                                 |  |  |  |  |
| MMDVM Display Type:         | OLED V Port: /dev/ttyAMA0 V                                                 | /dev/tty                                                      | AMA0 •                              |                                                                                    |  |  |  |  |
| 学社 OLED 見示展幕号关闭的            | Apply Change                                                                | None                                                          |                                     |                                                                                    |  |  |  |  |
| 法探下抗疫的打开展募                  |                                                                             | - Modem                                                       | AMA0                                |                                                                                    |  |  |  |  |
| 20+112x+117/m**             | General Configur                                                            | General Configuration                                         |                                     |                                                                                    |  |  |  |  |
| Setting                     |                                                                             |                                                               |                                     |                                                                                    |  |  |  |  |
| Hostname:                   | pi-star Do not add suffix                                                   | es such as .lo                                                | ocal                                |                                                                                    |  |  |  |  |
| Node Callsign:              | Sonic DV-Mega Raspberry Pi Hat (GPIO) - Single Band (                       |                                                               |                                     |                                                                                    |  |  |  |  |
| CCS7/DMR ID:                | 4607008 此種供设备_CPIC                                                          | DV-Megar                                                      | n Arduino (USB                      | - /dev/ttvUSB0) - Dual Band                                                        |  |  |  |  |
| Radio Frequency:            | 436.000.000 MH                                                              | DV-Mega o                                                     | n Arduino (USB                      | - /dev/ttyACM0) - Dual Band                                                        |  |  |  |  |
| Latitude:                   | 39.54 degrees (po tive                                                      | va DV-Mega o                                                  | n Arduino (USB                      | <ul> <li>/dev/ttyUSB0) - GMSK Modem</li> <li>/dev/ttyACM0) - GMSK Modem</li> </ul> |  |  |  |  |
| Longitude:                  | 116.23 degrees (pos live va DV-Mega on Bluestack (USB) - Single Band (70cm) |                                                               |                                     |                                                                                    |  |  |  |  |
| Town:                       | Beijing DV-Mega on Bluestack (USB) - Dual Band                              |                                                               |                                     |                                                                                    |  |  |  |  |
| Country: 时区选择               | China                                                                       | DV-RPTR V                                                     | DV-RPTR V1 (USB DStarRepeater Only) |                                                                                    |  |  |  |  |
| URL: 亚洲/上海                  | http://www.grz.com/db/Sonic                                                 | DV-RPTR \                                                     | DV-RPTR V2 (USB)                    |                                                                                    |  |  |  |  |
| Radio/Modem Type:           | STM32-DVM / MMDVM HS - Raspber                                              | P DV-RPTR V                                                   | /3 (USB)                            |                                                                                    |  |  |  |  |
| Node Type:                  | Private  Public                                                             | Private      Public     MMDVM / MMDVM_HS / Teensy / ZUM (USB) |                                     |                                                                                    |  |  |  |  |
| System Time Zone:           | Asia/Shanghai 🔹                                                             | STM32-DV                                                      | M / MMDVM_HS                        | 6 - Raspberry Pi Hat (GPIO)                                                        |  |  |  |  |
| Dashboard Lang english_uk 🔻 | english_uk   STM32-DVM (USB)  ZumSpot Libre (USB)                           |                                                               |                                     |                                                                                    |  |  |  |  |
| 等理由文 spanish_es             | Apply Change                                                                | ZumSpot Li                                                    | Ibre (USB)<br>USB Stick             |                                                                                    |  |  |  |  |
| 发前 dutch_nl                 |                                                                             | ZumSpot -                                                     | ZumSpot - Raspberry Pi Hat (GPIO)   |                                                                                    |  |  |  |  |
| english uk                  | DMR Configura                                                               | tion                                                          |                                     |                                                                                    |  |  |  |  |
| DMP Mast                    | BM South Koroa 4501                                                         | <ul> <li>BM South</li> </ul>                                  | Korea 4501                          |                                                                                    |  |  |  |  |
| BrandMeis er N german_de    | Beneater Information                                                        | BM Denm                                                       | ark 2381                            | N                                                                                  |  |  |  |  |
| DMR Colour Coc italian it   |                                                                             | BM_Swede                                                      | en_2401                             | DMR服务器可以根据                                                                         |  |  |  |  |
| DMR Embeddedic greek_gr     |                                                                             | BM_Norwa                                                      | ay_2421                             | 服务器性能灵活选择                                                                          |  |  |  |  |
| Spanish_mx                  |                                                                             | BM_Finian                                                     | BM_Finland_2441 中国通话组为TG460单模式      |                                                                                    |  |  |  |  |
| ohinoso hk                  |                                                                             | BM Russia                                                     | a 2503                              | TG46001跨模式                                                                         |  |  |  |  |
| japanese jp                 | Apply Change                                                                | BM_Polan                                                      | d_2602                              |                                                                                    |  |  |  |  |
| chinese_cn                  | D-Star Configura                                                            | atic BM_Germa                                                 | any_2621                            |                                                                                    |  |  |  |  |
| Setting                     |                                                                             | BM Portuc                                                     | all 2682                            |                                                                                    |  |  |  |  |
| RPT1 Callsign:              | B D-STAR中国发射器是XRF055                                                        | BM_Ireland                                                    | d_2721                              |                                                                                    |  |  |  |  |
| RPT2 Callsign:              | C是单模式、E是跨模式。BM_Bulgaria_2841                                                |                                                               |                                     |                                                                                    |  |  |  |  |
| ircDDBGateway Password:     |                                                                             | BM_Canad                                                      | 1a_3021<br>1 States 3101            |                                                                                    |  |  |  |  |
| Default Reflector:          | XRF055 • C •                                                                | BM_United                                                     | States_3102                         | nual                                                                               |  |  |  |  |
| APRS Host:                  | uk.aprs2.net                                                                | BM_United                                                     | States_3103                         |                                                                                    |  |  |  |  |
| ircDDBGateway Language:     | English_(UK) •                                                              | BM_United                                                     | 5tates_3108                         |                                                                                    |  |  |  |  |
| Time Announcements:         |                                                                             | BM_Israel                                                     | 4251                                |                                                                                    |  |  |  |  |
|                             | Apply Change                                                                | s BM_South                                                    | _Korea_4501                         | 11                                                                                 |  |  |  |  |
|                             | Vacue Sustem Fusion C                                                       | onfiguration                                                  |                                     |                                                                                    |  |  |  |  |

| raesu system rusion comiguratio |
|---------------------------------|
|---------------------------------|

| Secting                                    |               | Value                                       |                                   |  |                                                                                                    |             |  |
|--------------------------------------------|---------------|---------------------------------------------|-----------------------------------|--|----------------------------------------------------------------------------------------------------|-------------|--|
| YSF Startup Host:                          |               | 15160 - CN YSF #2 - C4FM by Sonic 🔹         |                                   |  | 85044 - C4FM-SEOUL - TG45004 XLX170                                                                                                    |             |  |
| APRS Host:                                 |               | uk.aprs2.net                                |                                   |  | 77353 - CA Canada - C4FM Ontario                                                                                                    |             |  |
|                                            | YAESU C<br>#1 | 4FM中国服务器可以选择<br>单模式,#2跨模式                   | Apply Changes                     |  | 49473 - CA QUEBEC - QC FR Fusion<br>52796 - CH JOTA - Jota CH<br>59050 - CL CE3FCM - ysfreflector<br>95094 - CN YSE #1 - C4EM by Sonic |             |  |
| Setting                                    |               | v                                           |                                   |  | 15160 - CN YSF #2 - C4FM by Sonic                                                                                                    |             |  |
| Dashboard Access:<br>ircDDGBateway Remote: |               | Private      Public     Private      Public |                                   |  | 91171 - CN YSF #3 - C4FM by Sonic<br>48691 - CN YSF #4 - C4FM by Sonic                                                                 |             |  |
|                                            |               |                                             |                                   |  |                                                                                                    | SSH Access: |  |
|                                            | Apply Changes | 0.000                                       | 26541 - CZ Czech - TG2300 DCS019V |  |                                                                                                    |             |  |

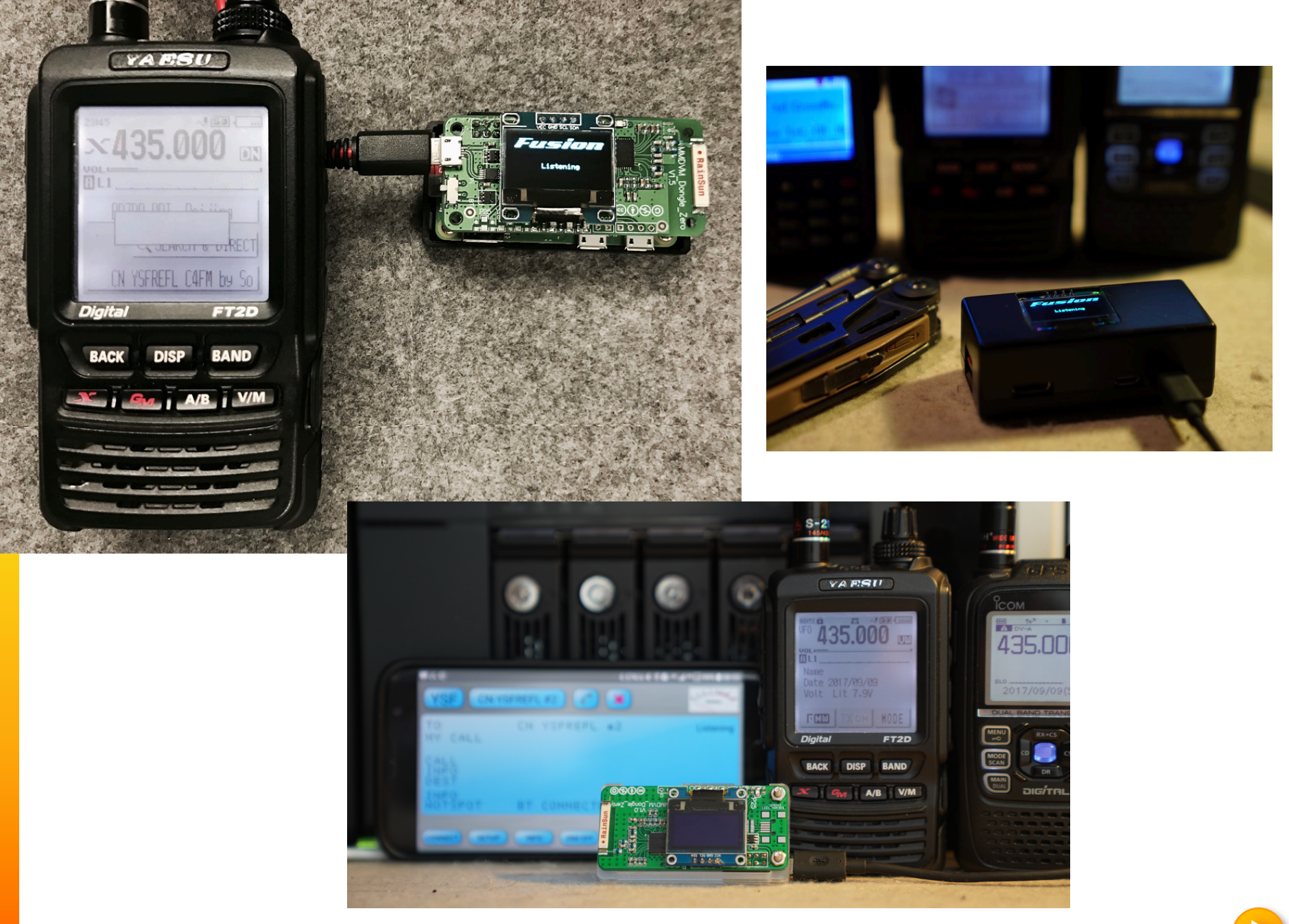

Sonic | 2017-10-10